## GUÍA PARA GENERACIÓN DE FORMATO DE PAGO

- 1. ENTRA A LA PÁGINA DE PAGOS UG: https://www.pagos.ugto.mx/
- 2. AL INGRESAR TE APARECERÁN DOS OPCIONES COMO LAS SIGUIENTES:

+ Registro de externos 🛛 🗈 Iniciar Sesión

- **3.** ELEGIR UNA OPCIÓN: SI ERES ESTUDIANTE DE LA UNIVERSIDAD INGRESA INICIANDO SESIÓN CON TU CORREO INSTITUCIONAL;
  - SI ERES ALUMNO EXTERNO DE LA UNIVERSIDAD DE GUANAJUATO DA CLICK EN LA OPCIÓN REGISTRO DE EXTERNOS

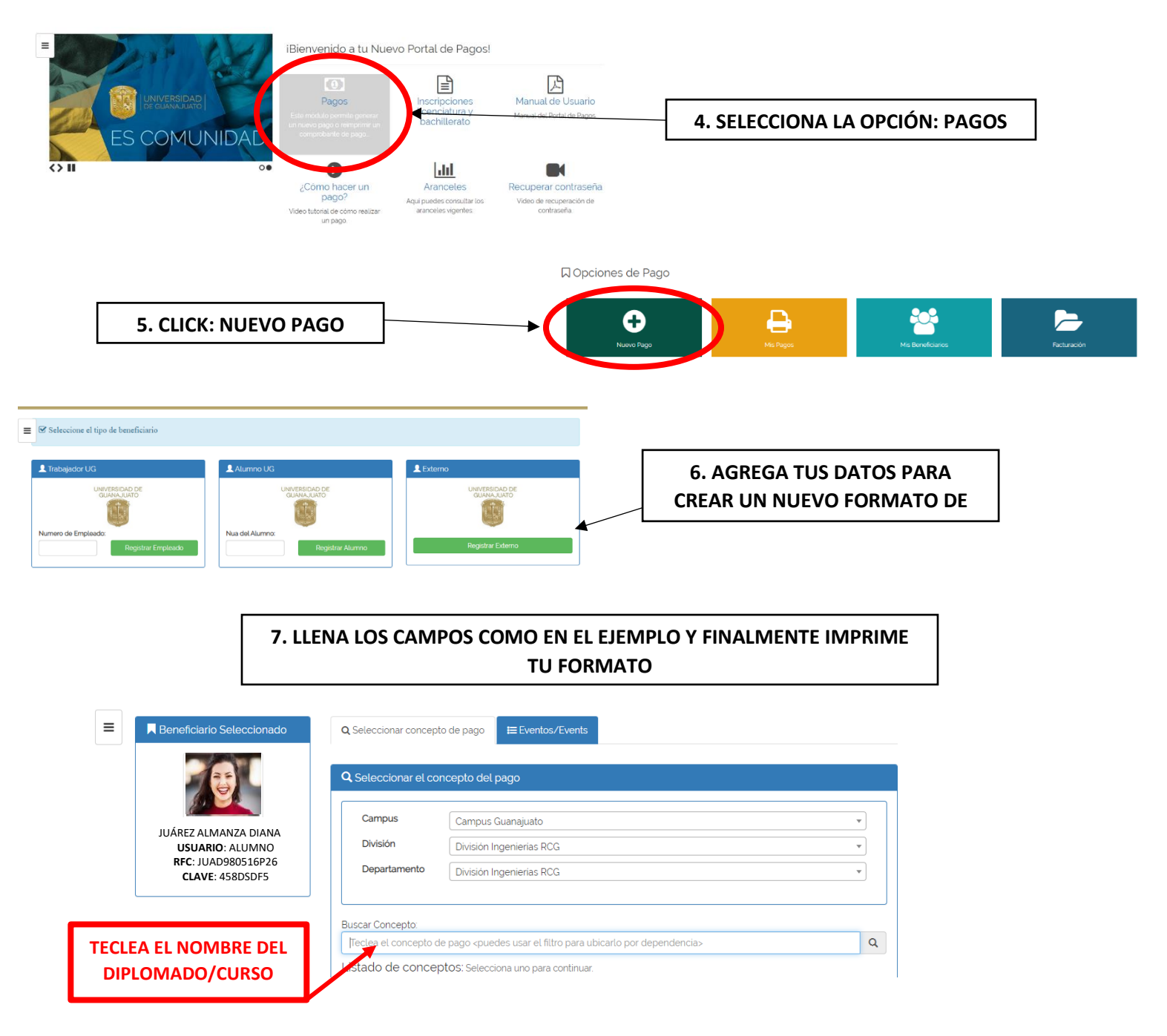

## GUÍA PARA GENERACIÓN DE FORMATO DE PAGO

## **Q** Busqueda de Arancel de Pago

|                                                                                                    | atos del pago seleccionado:                                                                                                    |                                                                                                    |        |
|----------------------------------------------------------------------------------------------------|----------------------------------------------------------------------------------------------------|----------------------------------------------------------------------------------------------------|--------|
|                                                                                                    |                                                                                                    | Division                                                                                                    |        |
| Campus.                                                                                                    | pus.                                                                                                    | División Inceriarias PCC                                                                                                    |        |
| Can                                                                                                    | npus Guanajuato                                                                                                    | Division ingenienas RCG                                                                                                    |        |
| Depe                                                                                                    | endencia:                                                                                                    |                                                                                                    |        |
| Divi                                                                                                    | isión Ingenierías RCG                                                                                                    |                                                                                                    |        |
| USUARIO: ALUMINO Conc                                                                                                    | cento de Pago:                                                                                                    |                                                                                                    |        |
| RFC: JU A0980516P26                                                                                                    | LOMADO => DIPLOMADO PROSPECCION Y EXPLO                                                                                                    | PACION MINERA                                                                                                    |        |
| CLAVE: 45 8050F5                                                                                                    |                                                                                                    |                                                                                                    |        |
|                                                                                                    |                                                                                                    |                                                                                                    |        |
| Aviso                                                                                                    | os UG:                                                                                                    | Monto:                                                                                                    |        |
|                                                                                                    |                                                                                                    |                                                                                                    | $\sim$ |
| L                                                                                                    | TECLEA EL MONTO A<br>PAGAR                                                                                                    |                                                                                                    |        |
| letodo de Pago                                                                                                    | 国 Datos del Pago                                                                                                    |                                                                                                    |        |
|                                                                                                    | Campus:                                                                                                    | División/Secretaría:                                                                                                    |        |
|                                                                                                    |                                                                                                    | D1111 1 1 000                                                                                                    |        |
| JUÁREZ ALMANZA DIANA<br>USUARIO: ALUMNO                                                                                                    | Campus Guanajuato                                                                                                    | División Ingenierías RCG                                                                                                    |        |
| JUÁREZ ALMANZA DIANA<br>USUARIO: ALUMNO<br>RFC: JUAD980516P26<br>CIAVE: 45805DF5                                                                                                    | Departamento/Dirección:                                                                                                    | División Ingenierias RCG<br>Fondo:                                                                                                    |        |
| JUÁREZ ALMANZA DIANA<br>USUARIO: ALUMNO<br>RFC: IUAD980516926<br>CLAVE: 458050F5                                                                                                    | Carripus Guariquato<br>Departamento/Dirección:<br>División Ingenierías ROG                                                                                                    | División Ingenierias ROG<br>Fondo:                                                                                                    |        |
| JUAREZ ALMANZA DIANA<br>USUARIO: ALUMNOO<br>RFC: JUAD9806516926<br>CLAVE: 458050F5                                                                                                    | Departamento/Dirección:<br>División Ingenierías RCG<br>Departencia:                                                                                                    | División Ingenierias ROG<br>Fondo:                                                                                                    |        |
| JUAREZ ALMANZA DIANA<br>USUARIO: ALIUMAO<br>RFC: JUAD980516P26<br>CLAVE: 458050F5                                                                                                    | Departamento/Dirección:<br>División Ingenierias RCG<br>Dependencia:<br>División Ingenierias RCG                                                                                                    | División Ingenierias ROG<br>Fondo:                                                                                                    |        |
| JUAREZ ALMANZA DIANA<br>USUARIO: ALIUMAO<br>RFC: JUAD980516P26<br>CLAVE: 458050F5                                                                                                    | Carijus Guargaati<br>Departamento/Dirección:<br>División Ingenietiss RCG<br>Dependencia:<br>División Ingenietiss RCG<br>Concepto de Pago:                                                                                                    | División Ingenierias ROG<br>Fondo:                                                                                                    |        |
| JUÁREZ ALMANZA DIANA<br>USUARIO ALIMANO<br>RFC: JUAD980516P26<br>CLAVE: 458050F5                                                                                                    | Caritus Guargaatio<br>Departamento/Dirección:<br>División Ingenienias RCG<br>Dependencia:<br>División Ingenienias RCG<br>Concepto de Pago:<br>DIPLOMADO PROSPECCION Y EXPLORAC                                                                                                    | Division Ingenierius RCG<br>Fondo:<br>                                                                                                    |        |
| JUÁREZ ALMANZA DIANA<br>USUARIO ALIMANO<br>RE: JUAD980516P26<br>CLAVE: 458050F5                                                                                                    | Laritus Guargaald<br>Departamento/Dirección:<br>División Ingenierias RCG<br>Dependencia:<br>División Ingenierias RCG<br>Concepto de Pago:<br>DIPLOMADO PROSPECCION Y EXPLORAC<br>Avisos UG:                                                                                                    | Division Ingenierius RCG<br>Fondio:<br>                                                                                                    |        |
| JUAREZ ALMANZA DIANA<br>USUARIO: ALMANOZ<br>RE: JUAD980516P26<br>CLAVE: 458D5DF5                                                                                                    | Laritus Guargaalo<br>Departamento/Dirección:<br>División Ingenierias RCG<br>Dependencia:<br>División Ingenierias RCG<br>Concepto de Pago:<br>DIPLOMADO PROSPECCION Y EXPLORAG<br>Avisos UG:                                                                                                    | Division Ingenierius ROG<br>Fondo:<br><br>DON MINERA<br>Monto:<br>3000                                                                                                    |        |
| JUÁREZ ALMANZA DIANA<br>USUARIO: CALUMNO<br>RE: JUAD880516P26<br>CLAVE: 458D5DF5                                                                                                    | Laritus Guargaalo<br>Departamento/Dirección:<br>División Ingenierias RCG<br>Dependencia:<br>División Ingenierias RCG<br>Concepto de Pago:<br>DIFLOMADO PROSPECCION Y DIPLORAC<br>Avisos UC:                                                                                                    | Division Ingenierius ROG<br>Fondio:<br>                                                                                                    |        |
| JUÁREZ ALMANZA DIANA<br>USUARIO: CALUMNO<br>RE: JUAD880516P26<br>CLAVE: 458D5DF5<br>SELECCIONA LA FORMA<br>DE PAGO DESEADA                                                                                                    | Laripus Guargaald<br>Departamento/Dirección:<br>División Ingenierias RCG<br>Dependencia:<br>División Ingenierias RCG<br>Concepto de Pago:<br>DIPLOMADO PROSPECCION Y DIPLORA<br>Avisos UIG:                                                                                                    | Division Ingenierius ROG<br>Fondio:<br>                                                                                                    |        |
| JUAREZ ALMANZA DIANA<br>USUARIO: ALMANOZ<br>RE: JUAD980516P26<br>CAVE: 458050F5                                                                                                    | Caritius Guardiand<br>Departamento/Dirección:<br>División Ingenienias ROG<br>Dependencia:<br>División Ingenienias ROG<br>Concepto de Pago:<br>DIFLOMADO PROSPECCION Y EXPLORAD<br>Avisos UC:                                                                                                    | Division Ingenieries RCG<br>Fondio:<br>CON MINERA<br>Monto:<br>3000<br>go:                                                                                                    |        |
| JUAREZ ALMANZA DIANA<br>USUARIO: ALMANOZ<br>RE: JUAD980516P26<br>CAVE: 458050F5                                                                                                    | Caritus Guardiano<br>Departamento/Dirección:<br>División Ingenierias RCG<br>Dependencia:<br>División Ingenierias RCG<br>Concepto de Pago:<br>DIFLOMADO PROSPECCIÓN Y EXPLORAC<br>Avisos U/G:<br>Observaciones adicionales para el pa                                                                                                    | Division Ingenierius RCG<br>Fondo:<br><br>CON MINERA<br>Monto:<br><br>go:                                                                                                    |        |
| JUAREZ ALMANZA DIANA<br>USUARIO CALUMANO<br>RE: JUADS80516P26<br>CAVE: 458D5DF5                                                                                                    | Caritus Guardiano<br>Departamento/Dirección:<br>División Ingenierias RCG<br>Dependencia:<br>División Ingenierias RCG<br>Concepto de Pago:<br>DIPLOMADO PROSPECCION Y EXPLORAC<br>Avisos UIG:                                                                                                    | Division Ingenierius RCG<br>Fondio:<br><br>CION MINERA<br>Monto:<br><br>go:                                                                                                    |        |
| UMAREZ ALMANZA DIMAN<br>USUARIO: CALUMANO<br>RC: JUAD980516P26<br>CALVE: 458050F5                                                                                                    | Concepto de Pago:<br>División Ingenierias RCG<br>Dependencia:<br>División Ingenierias RCG<br>Concepto de Pago:<br>DIPLOMADO PROSPECCION Y EXPLORAC<br>Avisos UC:                                                                                                    | Division Ingenierius RCG Fondo: Communication CION MINERA Monto: goo goo:                                                                                                    |        |
| JUAREZ ALMANZA DIANA<br>USUARIO CALUMNO<br>RE: JUAD980516P26<br>CAVE: 458050F5         SELECCIONA LA FORMA<br>DE PAGO DESEADA                                                                                                    | Concepto de Pago:<br>Disión Ingenierias RCG<br>Dependencia:<br>Disión Ingenierias RCG<br>Concepto de Pago:<br>DIPLOMADO PROSPECCION Y EXPLORAC<br>Avisos UC:<br>Observaciones adicionates para el pa                                                                                                    | Division Ingenierius RCG Fondo: Com MINERA Monto: 3000 go:                                                                                                    |        |
| UMAREZ ALMANZA DIMAN<br>USUARIO: ALMANOZA DIMAN<br>RE: JUAD980516P26<br>CLAVE: 458050F5<br>SELECCIONA LA FORMA<br>DE PAGO DESEADA<br>■ Seleccione Método De Pago                                                                                                    | Concepto de Pago:<br>Disión Ingenienias RCG<br>Dependencia:<br>Disión Ingenienias RCG<br>Concepto de Pago:<br>DIFLOMADO PROSPECCIÓN Y DIPLORAC<br>Avisos UC:<br>Observaciones adicionales para el pa                                                                                                    | Division Ingenierius ROG Fondo: Com MINERA Monto: go:                                                                                                    |        |
| JUAREZ ALMANZA DIANA<br>USUARIO: ALMANZA DIANA<br>USUARIO: ALMANZA DIANA<br>RE: JUAD980516P26<br>CAVE: 45805055         SELECCIONA LA FORMA<br>DE PAGO DESEADA         SELECCIONA LA FORMA<br>DE PAGO DESEADA         Seleccione Método De Pago         Opción ::         ganada de pago                                                                                                    | Corriga Garage  Concepto de Pago:  Difutión Ingenierias RCG  Concepto de Pago:  Difutión Ingenierias RCG  Concepto de Pago:  Difutión ADD PROSPECCIÓN Y EXPLORAC  Avisos UC:  Observaciones adicionates para el pa                                                                                                    | Division Ingenierius RCG Fondio: Con MINERA Monto: 3000 go:                                                                                                    |        |
| UJAREZ ALMANZA DIANA<br>USJARIO: ALMANZA DIANA<br>RE: IJAD980516P26<br>CAVE: 458050F5<br>SELECCIONA LA FORMA<br>DE PAGO DESEADA<br>Seleccione Método De Pago                                                                                                    | Conjus Guardiano Dirección:<br>División Ingenierias RCG<br>Dependencia:<br>División Ingenierias RCG<br>Concepto de Pago:<br>DIRUMADO PROSPECCIÓN Y EXPLORAD<br>Avisos UC:<br>Observaciones adicionales para el pa                                                                                                    | Division Ingenierius RCG Fondo: Fondo: Torre SION MINERA Monto: 3000 go:                                                                                                    |        |
| UJUÁREZ ALMANZA DIANA USUARIO USUARIO USUARIO CALVE: 458050F5 CALVE: 458050F5 | Concepto de Pago:<br>Disisón Ingenierias RCG<br>Dependencia:<br>Disisón Ingenierias RCG<br>Concepto de Pago:<br>DIFLOMADO PROSPECCIÓN Y EXPLORAC<br>Avisos UC:<br>Observaciones adicionales para el pa                                                                                                    | Division Ingenierius RCG Fondo: Commentation Commentation |        |
| UJAŘEZ ALKANAZA DIANA<br>USVARIO: ALIUMNO<br>RC: JJADS80516P26<br>CLAVE: 458050F5<br>CLAVE: 458050F5<br>CLAVE: 458050F5                                                                                                    | Concepto de Pago:<br>División Ingenierias RCG<br>Dependencia:<br>División Ingenierias RCG<br>Concepto de Pago:<br>DIPLOMADO PROSPECCION Y EXPLORAD<br>Avisos UG:<br>Observaciones adicionales para el pa                                                                                                    | DVision Ingenierius RCG Fondo: Communication Fondo: Communication Fondo: Communication Communication |        |
| UJAREZ ALMANZA DIMAN<br>USUARIO: ALMANZA DIMAN<br>RE: JJAD980316P26<br>CLAVE: 4580505F5<br>CLAVE: 4580505F5<br>CLAVE: 4580505F5                                                                                                    | Concepto de Pago:<br>División Ingenierias RCG<br>Dependencia:<br>División Ingenierias RCG<br>Concepto de Pago:<br>DIPLOMADO PROSPECCION Y EXPLORAC<br>Avisos UC:<br>Observaciones adicionales para el par<br>Observaciones adicionales para el par                                                                                                    | Division Ingenierius RCG Fondo: Commineera Commineera C |        |
| UMAREZ ALMANZA DIMAN<br>USUARIO: ALMANZA DIMAN<br>RT:: JUAD980516P26<br>CAVE: 458050F5<br>CAVE: 458050F5<br>CAVE: 458050F5<br>CAVE: 458050F5<br>CAVE: 458050F5<br>CAVE: 458050F5<br>CAVE: 458050F5<br>CAVE: 458050F5<br>CAVE: 458050F5<br>CAVE: 458050F5<br>CAVE: 458050F5<br>CAVE: 458050F5<br>CAVE: 458050F5<br>CAVE: 458050F5<br>CAVE: 458050F5                                                                                                    | Laritas Guardand  Departamento/Dirección: Disión Ingenienias RGG  Dependencia: Disión Ingenienias RGG  DisfLOMADO PROSPECCION Y EXPLORAC  Avisos UC:  Observaciones adicionates para el pa  Observaciones adicionates para el pa  DisfLOMADO PROSPECCION Y EXPLORAC  Avisos UC:  DisfLOMADO PROSPECCION Y EXPLORAC  Avisos UC:  DisfLOMADO PROSPECCION Y EXPLORAC | Division Ingenierius RCG Fondo: Fondo: Fondo |        |